## INDHOLDSFORTEGNELSE

| Specielle bemærkninger til LCD-skærme        | 1   |
|----------------------------------------------|-----|
| Oplysninger om sikkerhed og en let betjening | . 2 |
| Udpakning                                    | . 5 |
| Montering/fjernelse af fodstøtten            | . 6 |
| Justering af skærmens stilling               | . 6 |
| Tilslutning af elledningen                   | . 7 |
| Sikkerhedsforanstaltninger                   | . 7 |
| Rengøring af skærmen                         | . 7 |
| Strømbesparelse                              | . 8 |
| DDC                                          | . 8 |
| TILDELING AF KONNEKTORBEN                    | . 9 |
| Tabel til standard tidsindstilling           | 10  |
| Installation                                 | 11  |
| Brugerknapper                                | 12  |
| Fejlfinding                                  | 19  |

acer

### SÆRLIGE BEMÆRKNINGER TIL LCD-SKÆRME

Nedenstående symptomer er normale i forbindelse med LCD-skærme og betyder ikke nødvendigvis, at der er noget galt.

### BEMÆRKNINGER

acer

 Som følge af det fluorescerende lys, kan skærmen til at begynde med flimre.

Sluk for strømmen og tænd igen for at være sikker på, at flimret forsvinder.

- Alt afhængigt af det skrivebordsmønster der anvendes, kan lysstyrken på skærmen virke lidt uensartet.
- LCD-skærmen er udstyret med brugbare pixels for 99,99 % vedkommende.
   Der kan forekomme pletter på et område på 0,01% eller mindre, som følge af et manglende pixel eller et pixel, der er tændt hele tiden.
- Som følge af LCD-skærmens natur, kan der forekomme en efterskygge fra det forrige skærmbillede, efter at billedet er skiftet, når det samme billede har været vist i timevis. I så fald rettes det ved at skrifte billede eller ved at slukke for strømmen et par timer.

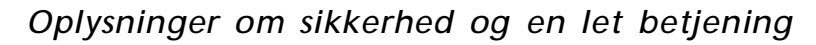

### Sikkerhedsanvisninger

Læs disse anvisninger nøje igennem. Opbevar denne dokumentation til senere brug. Følg alle de advarsler og anvisninger, der er angivet på selve produktet.

### ADVARSEL om tilgængeligheden

Sørg for at den anvendte stikkontakt er let at komme til og placeret så tæt på brugeren af udstyret som muligt. Når strømmen til udstyret skal afbrydes, skal du sørge for at trække stikket ud fra stikkontakten.

### Advarsler

acer

- Dette produkt må ikke anvendes i nærheden af vand eller væsker.
- Dette produkt må ikke placeres på en ustabil bord, fod eller vogn. Hvis produkt falder ned, kan det blive alvorligt beskadiget.
- Sprækkerne og åbningerne er ventilationsåbninger, så produktet kan fungere pålideligt og beskytte det mod overophedning. Åbningerne må derfor ikke blokeres eller dækkes til. De må heller aldrig dækkes til ved at placere produktet oven på en seng, sofa, et tæppe eller lignende overflade. Produktet må aldrig placeres i nærheden af eller oven over en radiator eller varmekilde, eller i en indbygget installation med mindre der er tilstrækkelig ventilation til afkøling af udstyret.
- Der må aldrig stikkes nogen som helst former for genstande gennem sprækkerne i kabinettet, da de kan berøre farlige strømførende elektriske dele eller kortslutte dele, der kan forårsage brand eller elektriske stød. Der må heller aldrig spilles nogen former for væsker oven på eller ned i udstyret.
- For at undgå beskadigelse af de indre dele og lækage af batterierne, må udstyret ikke placeres på en overflade, der vibrerer.
- Det må heller aldrig anvendes under udøvelse af sport eller træning eller i rystende omgivelser, som kan forårsage uforudsete kortslutninger eller beskadige roterende dele, harddisken, det optiske drev eller endog udsætte det for eksponeringsrisici fra litiumbatteriet.

### Sikker aflytning

Følg disse anvisninger, som anbefales af hørelseseksperter, til beskyttelse af dine hørelse.

- Når lydstyrken er stillet ind, må der ikke skrues op for lyden, da dine ører selv justerer hørelsen efter lydstyrken.
- Skru gradvist op for lydstyrken indtil du hører lyden tydeligt i en behagelig styrke og uden forvrængning.
- Begræns den tid, hvor der lyttes til musik ved høj lydstyrke til et minimum.
- Undgå helt at skrue op for lydstyrken, blot for at udelukke støj fra omgivelserne.
- Skru ned for lydstyrken, hvis du ikke kan høre, hvad folk siger i nærheden af dig.

### Service på produktet

Forsøg ikke selv på at servicere dette produkt, da du kan udsætte dig selv for farlige elektriske stød og andre risici, hvis kabinettet åbnes eller tages af. Al service skal foretages af en autoriseret fagmand.

Træk stikket ud af kontakten og henvend dig til et serviceværksted, når:

- Elledningen eller elstikket er beskadiget, skåret over eller slidt
- Der er spildt væske ned i kabinettet eller på udstyret
- Udstyret har været udsat for regn eller vand
- Udstyret har været tabt, eller hvis det på anden måde er blevet beskadiget
- Udstyret udviser en klar forandring i ydelsen, og antyder derved, at det trænger til service
  - Udstyret ikke fungerer normalt efter at have fulgt brugervejledningen
    - \_\_\_\_\_

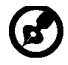

Bemærk: Stil kun på de styringer, der er beskrevet i brugervejledningen, efter som forkert indstilling af andre styringer kan forårsage skade og dermed et omfattende arbejde af en servicemedarbejder for at genskabe den normale funktion på udstyret.

### Oplysninger om LCD-pixlerne

LCD-enheden produceres ved anvendelse af avancerede produktionsteknikker. Ikke desto mindre kan der fra tid til anden være pixler, som sætter ud eller fremstår som sorte eller røde prikker. Det påvirker ikke det optagede billede og betragtes ikke som en produktionsfejl.

### Tips og oplysninger til en nem anvendelse

Efter at have siddet i lang tid foran skærmen beklager computerbruger sig ofte over overanstrengelse af øjnene og hovedpine. Brugerne er ligeledes i fare for at komme ud for fysiske skader efter mange timers arbejde bag en computerskærm. Lange arbejdsperioder, dårlig sidestilling, dårlige arbejdsvaner, stort arbejdspres, utilstrækkelige arbejdsforhold, den personlige sundhed og andre faktorer er med til at øge risikoen for fysiske arbejdsskader. Forkert anvendelse af computeren kan lede til karpaltunnelsyndrom, seneskedebetændelse eller andre sygdomme i muskel- og skeletsystemet. Der kan forekomme følgende symptomer i hænderne, håndledene, armene, skuldrene, halsen eller ryggen:

- Følelsesløshed eller en brændende eller prikkende fornemmelse
- Smerte, ømhed eller ømtålelighed
- Smerte, hævelser eller pulseren
- Stivhed eller spændinger
- Kulde eller svaghed

Hvis du lider af de symptomer, eller en hvilken som helst tilbagevende eller vedvarende ubehag og/eller smerte i forbindelse med anvendelsen af computeren, skal du omgående henvende dig til din læge eller informere din arbejdsgivers afdeling for sundhed og sikkerhed.

Efterfølgende afsnit giver nogle gode tips til en mere behagelig anvendelse af computeren.

### Sådan føler du dig tilpas

Du kommer til at føle dig tilpas ved bl.a. at indstille på skærmvinklen til din skærm, ved at anvende en fodskammel eller ved at hæve siddehøjden på din stol. Benyt dig af følgende tips:

- Undlad at blive siddende i samme faste stilling
- Undgå at hænge forover og/eller læne dig for meget bagover
- Rejs dig og gå lidt rundt med jævne mellemrum for at fjerne spændingerne I benmusklerne

- Hold korte pauser for at lade hals og skuldre hvile
- Undgå at spænde musklerne eller trække på skuldrene
- Placer den eksterne skærm, tastatur og mus korrekt og inden for en behagelig rækkevidde
- Hvis du kigger mere på skærmen eller på dokumenterne, så placer skærmen midt på dit skrivebord for at mindske belastningerne af hals og nakke

### Tag vare på dine øjne

Langvarig kiggen på skærmen, anvendelsen af briller eller kontaktlinser med forkert styrke, blænding, forkert arbejdsbelysning, dårligt indstillede skærme, alt for små skrifttyper og skærme med forkert kontrast kan alt sammen overbelaste dine øjne. Følgende afsnit kommer med forslag til, hvordan belastningen af øjne kan mindskes.

#### <u>Øjne</u>

**C**ei

- Hvil dine øjne med jævne mellemrum.
- Giv øjnene en pause med jævne mellemrum ved at lade blikket glide bort fra skærmen og kigge på et fjernt punkt.
- Blink ofte for at undgå at øjnene tørrer ud.

#### <u>Skærm</u>

- Hold skærmen ren.
- Hold hovedet lidt højere end den øverste kan af skærmen, så øjnene kigger nedad, når du kigger på midten af skærmen.
- Stil på skærmens lysstyrke og/eller kontrast til et behageligt niveau, så det forbedrer læsbarheden af tekster og øger klarheden af diverse grafik på skærmen.
   Fjern blænding og reflekser ved at:
  - Placere skærmen således, at siden vender mod vinduet eller en anden lyskilde
- Mindske det omgivende lys i lokalet ved at anvende gardiner, rullegardiner eller persienner
  - Anvende et arbejdslys
  - Skifte vinklen på skærmfladen
  - Anvende et filter til reduktion af blænding

 Anvende en skærmskygge, såsom et stykke pap, der går ud fra forkanten af skærmen

- Undgå at stille på skærmen til en akavet synsvinkel.
- Undgå at kigge på skarpe lyskilder, såsom åbne vinduer i længere tid.

### Indarbejdning af gode arbejdsvaner

Tag følgende arbejdsvaner i brug for at opnå en mere afslappet og effektiv anvendelse af computeren:

- Hold korte pauser jævnligt og ofte.
- Udfør strækkeøvelser.
- Indånd frisk luft så ofte som muligt.
- Motioner regelmæssigt og hold kroppen i form.

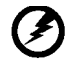

Advarsel! Det kan ikke anbefales at anvende produktet i sengen eller sofaen. Hivs det ille ligefrem kan undgås, skal der kun arbejdes i kortere tid og holder pauser med jævne mellemrum og udføres strækøvelser.

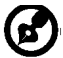

Besøg et af de følgende netsteder for yderligere oplysninger eller hjælp til genbrug: Verden over:

<u>http://www.acer-group.com/public/Sustainability/sustainability01.htm</u> <u>http://www.acer-group.com/public/Sustainability/sustainability04.htm</u>

### UDPAKNING

acer

Kontroller, at følgende dele følger med, når du pakker emballagen ud. Og gem desuden emballagen til fremtidigt brug, hvis du skulle få brug for transport eller forsendelse af LCD-skærmen.

LCD-skærm

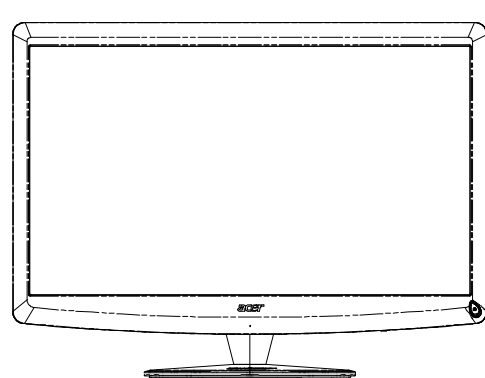

- Lysnetledning
- D-Sub-kabel

• Qwerty fjernbetjening Batteri x 2

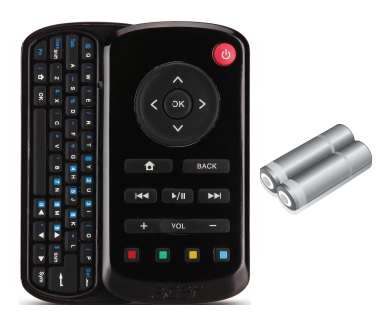

USB-kabel

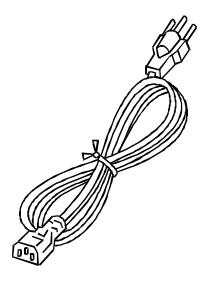

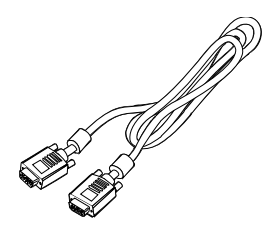

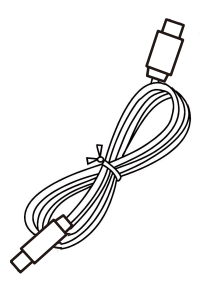

 lydkabel(kun lydindgang-model) (valgfrit)

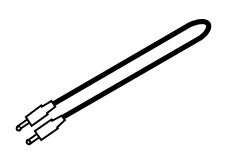

Brugervejledning

Acer Monitor

Kvikstart guide

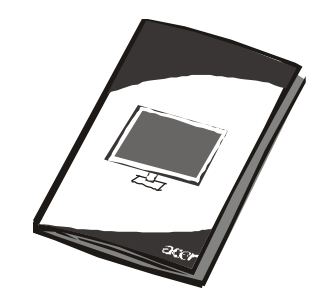

### DK-5

## Montering/fjernelse af fodstøtten

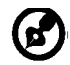

Bemærk: Fjern skærmen og skærmbasen fra pakningen. Læg skærmen med forsiden nedad på en stabil overflade. Brug et stykke klæde for at undgå at ridse skærmen.

Montering:

Indpas foden med standeren, skub foden op mod skærmen. Stram skruerne i urets retning. Fjernelse: Fjern foden ved at foretage ovennævnte trin i omvendtrækkefølge.

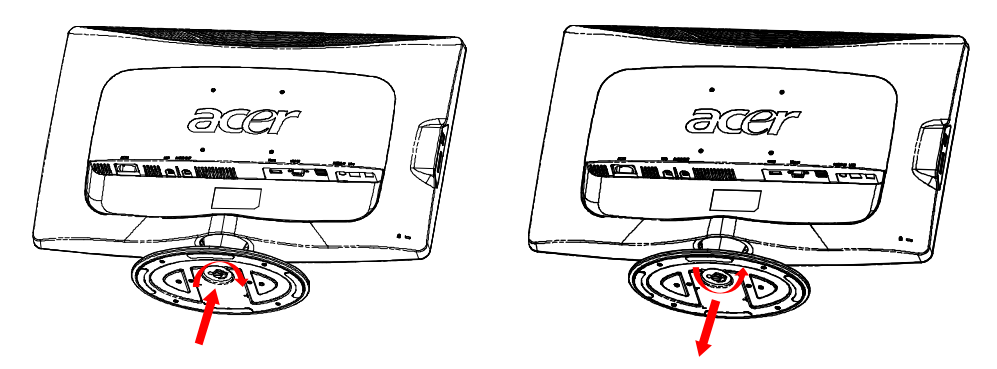

## JUSTERING AF SKÆRMENS STILLING

For at opnå den bedste læsestilling, kan hældningen på skærmen justeres, når der holdes med begge hænder i kanten af skærmen som vist nedenfor. Billedskærmen kan justeres 15° op eller 5° ned som vist med pile nedenfor.

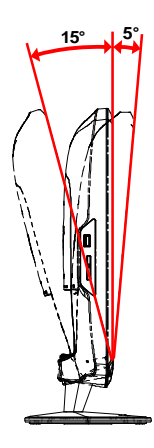

## TILSLUTNING AF ELLEDNINGEN

acer

- Kontroller allerførst, om det er den ledning, der passer til forholdene, der hvor du befinder dig.
- Billedskærmen er forsynet med en universel strømforsyning, der tillader enten 100/120V AC eller 220/240 V AC. Der kræves ingen indstilling fra brugerens side.
- Tilslut den ene ende af elledningen i strømforsyningen og den anden ende i en stikkontakt.
- For enheder, der anvender 120 V AC: Anvend en UL Listed-ledning med type SVT-tråd og stik til 10 A/125 V.
- For enheder, der anvender 220/240 V AC (gælder uden for USA): Anvend et ledningssæt med en H05VV-F ledning og stik til 10 A, 250 V. Ledningssættet skal have de nødvendige sikkerhedsgodkendelser, der kræves for det land, hvori udstyret skal anvendes.

## SIKKERHEDSFORANSTALTNINGER

- Undgå at placere billedskærmen eller anden tung genstand oven på elledningen for at undgå at beskadige den.
- Billedskærmen må ikke udsættes for regnvand, overdreven fugt eller støv.
- Ventilationsåbningerne på skærmen må ikke tildækkes. Skærmen skal altid placeres, så der er tilstrækkelig god ventilation.
- Undgå at placere skærmen mod en lys baggrund eller på steder, hvor sollys eller andre lyskilder kan reflekteres på skærmfladen. Placer skærmen lige under øjenhøjde.
- Skærmen skal håndteres med forsigtighed under transport.
- Undgå helt at udsætte skærmen for stød eller ridser, da den er skrøbelig.

## RENGØRING AF SKÆRMEN

Ved rengøring af billedskærmen skal nedenstående retningslinjer følges nøje.

- Træk altid stikket ud, før skærmen gøres ren.
- Brug en blød klud til aftørring af skærm og kabinet.

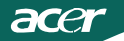

### STRØMBESPARELSE

Skærmen går automatisk i "strømbesparende" tilstand ved hjælp af styringssignalet fra skærmstyringen, hvilket angives med den orangegule LED-lampe.

| Tilstand                 | LED-lampe |
|--------------------------|-----------|
| ON                       | Hvid      |
| Strømbesparelsesfunktion | Orangegul |

Energispareindstillingerne bibeholdes, indtil der registreres et kontrolsignal, eller tastaturet eller musen aktiveres. Returtiden fra energispareindstilling til TÆNDT status er cirka 4 sekuncer i Sluk-tilstand.

### DDC

For at lette installationen er billedskærmen i stand til at udnytte Plug and Play-funktionen, hvis dit system understøtter en DDC-protokol. DDC (dvs. Display Data Channel) er en kommunikationsprotokol, hvormed skærmen automatisk informerer værtssystemet om sine egenskaber, så som hvilke opløsninger, der understøttes, og tilsvarende timing. Denne billedskærm understøtter DDC2B-standarden.

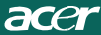

## TILDELING AF KONNEKTORBEN

15-bens signalkabel til farveskærm

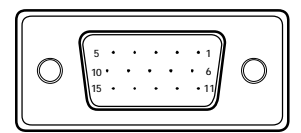

| BEN NR. | BETEGNELSE | BEN NR. | BETEGNELSE        |
|---------|------------|---------|-------------------|
| 1.      | Rød        | 9.      | +5V               |
| 2.      | Grøn       | 10.     | Logisk jord       |
| 3.      | Blå        | 11.     | Skærm-jord        |
| 4.      | Skærm-jord | 12.     | DDC-serieldata    |
| 5.      | Self Test  | 13.     | H-synkronisering  |
| 6.      | R-jord     | 14.     | V-synkronisering  |
| 7.      | G-jord     | 15.     | DDC-seriel klokke |
| 8.      | B-jord     |         |                   |

19-bens signalkabel til farveskærm\*

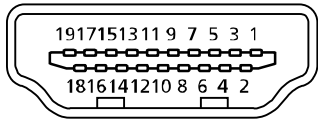

| BEN | Betegnelse              | BEN | Betegnelse                           |
|-----|-------------------------|-----|--------------------------------------|
| 1.  | TMDS data 2+            | 10. | TMDS klokke+                         |
| 2.  | TMDS data 2 afskærmning | 11. | TMDS klokkeafskærmning               |
| 3.  | TMDS data 2-            | 12. | TMDS klokke-                         |
| 4.  | TMDS data 1+            | 13. | CEC                                  |
| 5.  | TMDS data 1 afskærmning | 14. | Reserveret (N.C. på enhed)           |
| 6.  | TMDS data 1-            | 15. | SCL                                  |
| 7.  | TMDS data 0+            | 16. | SDA                                  |
| 8.  | TMDS data 0 afskærmning | 17. | DDC/CEC jordet                       |
| 9.  | TMDS data 0-            | 18. | +5 V spænding                        |
|     |                         | 19. | Sporing af tilslutning under driften |

\* til udvalgte modeller

## Tabel til standard tidsindstilling

| Indstill-i-<br>ngsmå-de |       | Opløsnin  | g     |    |
|-------------------------|-------|-----------|-------|----|
| 1                       | VGA   | 640x480   | 60    | Hz |
| 2                       | MAC   | 640x480   | 66.66 | Hz |
| 3                       | VESA  | 720x400   | 70    | Hz |
| 4                       | SVGA  | 800x600   | 56    | Hz |
| 5                       | SVGA  | 800x600   | 60    | Hz |
| 6                       | XGA   | 1024x768  | 60    | Hz |
| 7                       | XGA   | 1024x768  | 70    | Hz |
| 8                       | VESA  | 1152x864  | 75    | Hz |
| 9                       | WXGA  | 1280x800  | 60    | Hz |
| 10                      | SXGA  | 1280x1024 | 60    | Hz |
| 11                      | WXGA+ | 1440x900  | 60    | Hz |
| 12                      | UXGA  | 1920x1080 | 60    | Hz |

### INSTALLATION

acer

Ved installation af skærmen til værtsystemet, skal nedenstående trin følges: Trin

- 1. 1-1 Tilslutning af videokablet
  - a. Kontroller, at både skærmen og computeren er slukket.
  - b. Forbind videokablet til computeren.
  - 1-2 HDMI-kabel (gælder kun modellen med HDMI-input)
  - a. Kontroller, at både skærmen og computeren er slukket.
  - b. Forbind HDMI-kablet til computeren.
- 2. Forbind lydkablet til pc'ens analoge lydudgang (grønt stik).
- 3. Forbind LAN kablet (LAN kabel er kun til Display+, ingen funktion i pctilstand).
- 4. Forbind USB kablet til pc-vært.
- 5. USB HUB: Til tilslutning af USB enhed.
- 6. Forbind til pc'ens mikrofonindgang (lyserødt stik).
- 7. Forbind til hovedtelefoner eller ekstern højtaler.
- 8. Kortlæser til SD, MMC, MS, MS PRO og XD kort.
- 9. Tilslutning af elledningen

Forbind elledningen til billedskærmen og derefter til en jordet stikkontakt.

10. Tænd for billedskærmen og computeren

Tænd først for skærmen og derefter for computeren.

Det er yderst vigtigt, at gøre det i den rækkefølge.

11.Skulle skærmen ikke virker rigtigt, skal du kigge nærmere i afsnittet om fejlfinding for at finde årsagen til problemet.

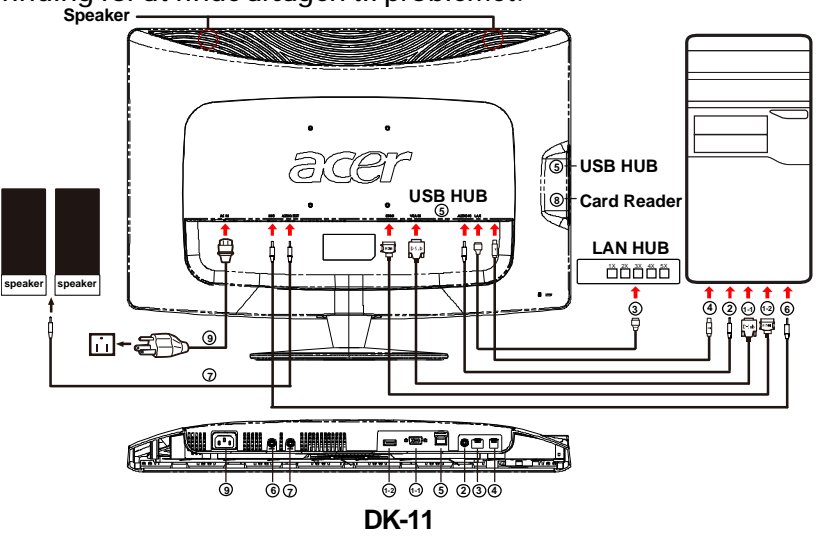

BRUGERKNAPPER

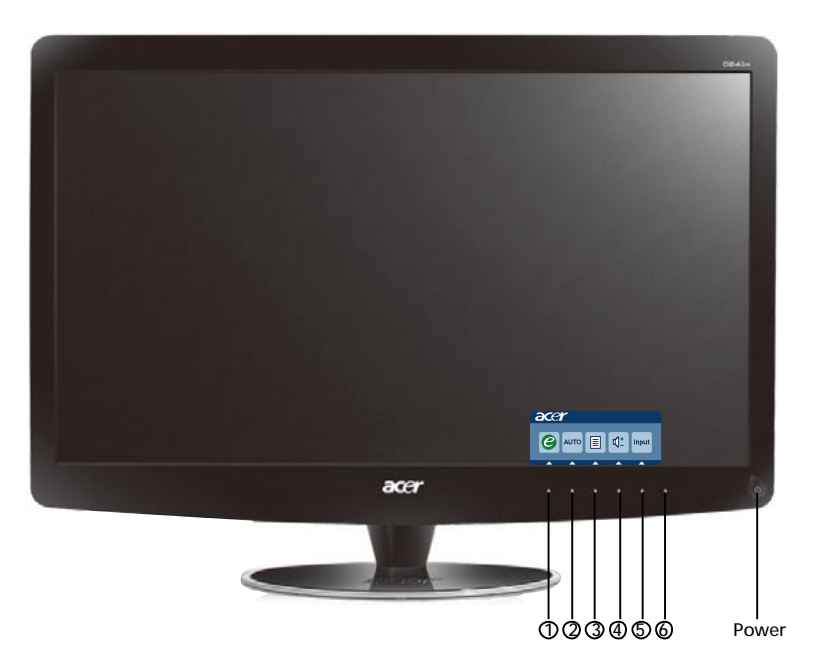

**O** Afbryder / Strømindikator: Til at slukke og tænde for skærmen. Angiver, at der er tændt for skærmen. Brug af genvejsmenuen

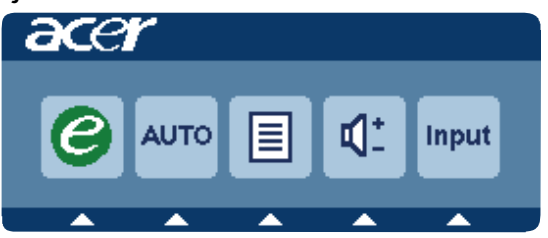

Tryk på funktionsknappen for at åbne genvejsmenuen. Med genvejsmenuen kan du hurtigt vælge de mest almindeligt brugte indstillinger.

1 *C* empowering:

Når OSD menuen er slukket, tryk da på denne knap for at vælge scenariefunktionen.

2 AUTO Automatisk indstilling:

Tryk på denne knap for at aktivere Automatisk Indstilling funktionen. Den automatiske indstillingsfunktion bruges til indstilling af vandret position, lodret position, ur og fokus.

3 MENU Skærmstyringsmenu-funktioner: Tryk på denne knap for at aktivere OSD menuen.

4 Lydstyrke op / ned: Tryk for at indstille lydstyrken. (kun lydindgang-model) (valgfrit)

5 INPUT Input-tast (Pc-tilstand):

Brug "Input" (Indgang) knappen til at vælge mellem tre forskellige videokildersom kan forbindes til din skærm.

(a) VGA indgang (b) HDMI indgang

Når du bevæger dig igennem indgangene, ses følgende meddelelser øverst til højre på skærmen, og som angiver den i øjeblikket valgte kilde. Der kan gå 1 til 2 sekunder, inden billedet ses.

VGA eller HDMI

Hvis enten VGA- eller HDMI indgang er valgt, og der hverken er forbundet VGA- eller HDMI kabler, ses en flydende dialogboks som nedenfor vist:

"Cable not Connected" (Kabel ikke forbundet)

Når videokablet er forbundet, men der ikke er nogen aktiv signalindgang, indikerer en flydende dialogboks:

"No Signal" (Ikke noget signal)

6 Kildetast:

til valg af pc-tilstand eller plus-tilstand.

Acer eColor Management OSD

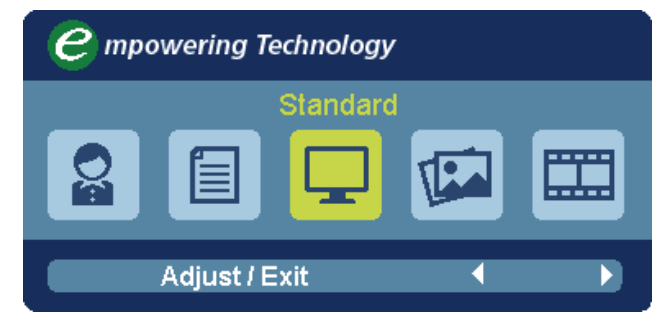

Betjeningsinstruktioner

Acer eColor Management

- Trin 1: Tryk på " *e* tasten" for at åbne Acer eColor Management OSD og få adgang til scenarietilstandene
- Trin 3: Tryk på " Adjust/Exit" for at bekræfte tilstanden og køre Auto Adjust (Autojustering)

Funktioner og fordele

| lkonet<br>Hoved-<br>menu | lkonet<br>Under-<br>menu | Punkt i<br>underme-<br>nuen | Beskrivelse                                                                                                    |
|--------------------------|--------------------------|-----------------------------|----------------------------------------------------------------------------------------------------|
| Q                        | lkke<br>relevant         | Bruger                      | Brugerdefineret. Indstillingerne kan finjusteres,<br>så de passer til enhver situation                                                         |
|                          | lkke<br>relevant         | Tekst                       | Optimal balance mellem lysstyrke og kontrast<br>forebygger overanstrengelse af øjet. Den mest<br>komfortable måde at læsse tekst på skærmen på |
|                          | lkke<br>relevant         | Standard                    | Standardindstillinger. Reflekterer indbygget visningsfunktion.                                                                                 |
| T                        | lkke<br>relevant         | Grafik                      | Forbedrer farver og betoner de fine detaljer.<br>Billeder og fotografier vises i vibrerende farver<br>og skarpe detaljer                       |
|                          | lkke<br>relevant         | Film                        | Viser scener med tydelige detaljer. Gengiver i<br>god kvalitet, selv i dårligt oplyste omgivelser                                              |

### Justering af OSD-instillingerne

acer

Bemærk: Følgende indhold er kun til almindelig reference. Faktiske produktspecifikationer kan variere.

OSD'en kan bruges til at justere indstillingerne af din LCD-skærm.

Tryk på tasten MENU for at åbne OSD'en. Du kan bruge OSD'en til at justere billedkvaliteten, OSD-placeringen og de generelle indstillinger. Der henvises til følgende side for avancerede indstillinger:

### Justering af billedkvalitet

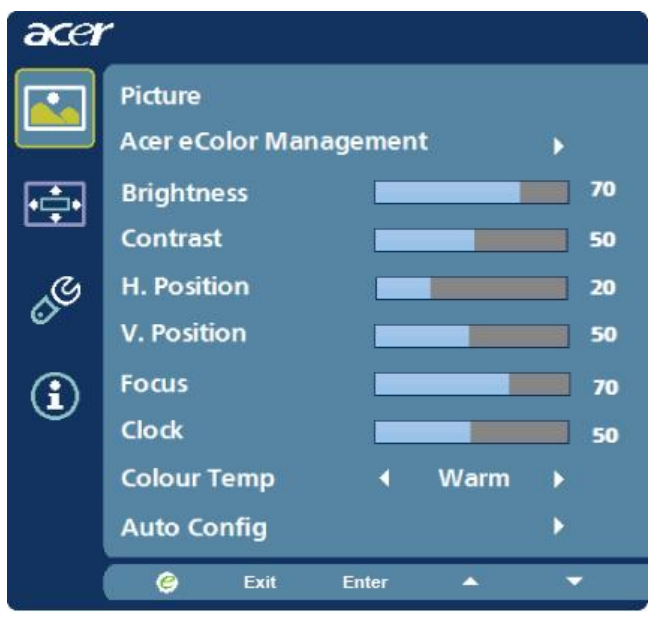

- 1 Tryk på tasten MENU for at hente OSD.
- 2 Brug tasterne ▲ / ▼ til at vælge 🔝 Billede fra OSD'en. Naviger

derefter til det billedelement, du vil justere.brug Enter til at åbne emnesiden.

- 3 Brug tasterne ∢ / ▶ til at justere skyderne.
- 4 Menuen Billede kan bruges til at justere de aktuelle indstillinger for Lysstyrke, Kontrast, Farvetemp., Automatisk konfiguration og andre billedrelaterede kvaliteter. DK-15

### Justering af OSD-placering

| acer           | •        |      |       |   |    |
|----------------|----------|------|-------|---|----|
|                | OSD      |      |       |   |    |
|                | OSD Tim  | eout |       |   | 10 |
| 0 <sup>C</sup> |          |      |       |   |    |
| €              |          |      |       |   |    |
|                |          |      |       |   |    |
|                | <u>e</u> | Exit | Enter | • | •  |

- 1 Tryk på tasten MENU for at hente OSD.
- 2 Ved hjælp af retningstasterne vælger du 🔂 OSD fra skærmvisningen. Naviger derefter til den funktion, du vil justere.

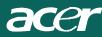

### Justering af indstillingen

| acer      |                    |      |       |          |   |
|-----------|--------------------|------|-------|----------|---|
|           | Setting<br>Wide Mo | ode  | 4     | Full     | • |
| <u>بة</u> | DDC/CI             |      | •     | On       | ► |
|           | АСМ                |      | •     | OFF      | • |
| S         | Input              |      | •     | VGA      | • |
|           | Languag            | e    | •     | English  | • |
| €         | Reset              |      |       |          | • |
|           |                    |      |       |          |   |
|           |                    |      |       |          |   |
| (         | e                  | Exit | Enter | <b>^</b> | - |

- 1 Tryk på tasten MENU for at hente OSD.
- 2 Brug tasterne ▲ / ▼ til at vælge Ø Indstilling fra OSD'en. Naviger derefter til den funktion, du vil justere.brug Enter til at åbne emnesiden.
- 3 Menuen Indstilling kan bruges til at justere skærmsproget og andre vigtige indstillinger.

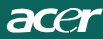

### Produktoplysninger

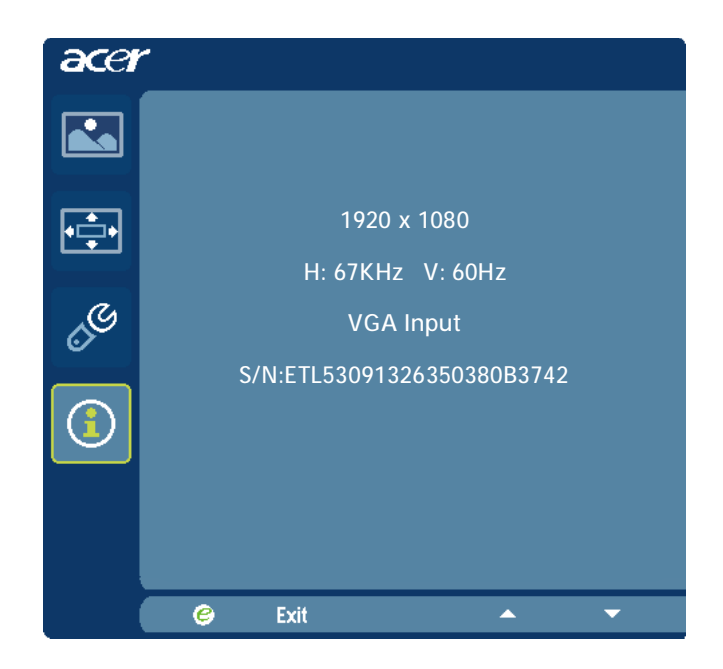

- 1 Tryk på tasten MENU for at hente OSD.
- 2 Brug tasterne ▲ / ▼ til at vælge ① Oplysninger fra OSD'en. De grundlæggende oplysninger om LCD-skærmen bliver vist til aktuelt input.

### FEJLFINDING

(VGA Mode)

acer

Gennemgå venligst denne fejlfindingsliste for fastsættelse af årsagen til et evt. problem, inden LCD-skærmen sendes til reparation eller service.

| -                      |                                                                                                  |                                                                                                    |  |  |
|------------------------|--------------------------------------------------------------------------------------------------|----------------------------------------------------------------------------------------------------|--|--|
| Proble-<br>mer         | Aktuel tilstand                                                                                  | Afhjælpes ved                                                                                                    |  |  |
|                        | LED-lampe<br>tændt                                                                               | <ul> <li>Brug skærmstyringsmenuen til justering af<br/>lysstyrke og kontrast til det maksimale, eller<br/>nulstil til fabriksindstillingerne.</li> </ul>                                  |  |  |
| Intet                  | LED-lampe<br>slukket                                                                             | Kontroller afbryderen.                                                                                                    |  |  |
| billede                |                                                                                                  | · Kontroller, at elledningen er tilsluttet rigtigt.                                                                                                    |  |  |
|                        | LED-lampe lyser<br>orangegult                                                                    | <ul> <li>Kontroller, at videosignalkablet er korrekt<br/>forbundet på bagsiden af skærmen.</li> </ul>                                                                                     |  |  |
|                        |                                                                                                  | · Kontroller, at computeren er tændt.                                                                                                    |  |  |
| Unorma-<br>It billede  | Billedet er<br>ustabilt                                                                          | <ul> <li>Kontroller, at specifikationerne på grafik-<br/>adapteren passer til billedskærmen, da det<br/>ellers kan forårsage en forkert frekvens på<br/>indgangssignalet.</li> </ul>      |  |  |
|                        | Der er intet<br>billede, det er<br>ikke centreret,<br>eller for lille eller<br>for stort billede | <ul> <li>Anvend skærmstyringsmenuen til justering<br/>af OPLØSNING, KLOKFREVENSER, H-<br/>POSITION og V-POSITION med ikke-standard<br/>signaler.</li> </ul>                               |  |  |
|                        |                                                                                                  | <ul> <li>Anvend skærmstyringsmenuen, hvis der<br/>skulle mange dele af hele skærmbilledet, og<br/>vælg en anden opløsning eller anden<br/>vertikal billedgenskabelsesfrekvens.</li> </ul> |  |  |
|                        |                                                                                                  | <ul> <li>Vent et par sekunder efter justering af<br/>billedstørrelsen, for du skifter eller afbryder<br/>signalkablet eller slukker for skærmen.</li> </ul>                               |  |  |
| Unormal<br>lyd(kun     | Ingen eller ringe lyd                                                                            | Kontroller, at lydkabel er tilsluttet computeren.                                                                                                    |  |  |
| g-model)<br>(valgfrit) |                                                                                                  | <ul> <li>Kontroller, om volume-indstillingen på<br/>computeren er sat til minimum og prøv at<br/>øgevolumen.</li> </ul>                                                                   |  |  |

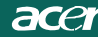

## **CED** Declaration of Conformity

We,

Acer Incorporated 8F, 88, Sec. 1, Hsin Tai Wu Rd., Hsichih, Taipei Hsien 221, Taiwan Contact Person: Mr. Easy Lai, <u>e-mail:easy\_lai@acer.com.tw</u>

And, Acer Europe SA

Via Cantonale, Centro Galleria 2 6928 Manno Switzerland

Hereby declare that:

| Product:      | LCD monitor                                       |
|---------------|---------------------------------------------------|
| Trade Name:   | Acer                                              |
| Model Number: | D241H                                             |
| SKU Number:   | D241H xxxxxx ("x" = $0 \sim 9$ , a ~ z, or A ~ Z) |

Is compliant with the essential requirements and other relevant provisions of the following EC directives, and that all the necessary steps have been taken and are in force to assure that production units of the same product will continue comply with the requirements.

EMC Directive 2004/108/EC as attested by conformity with the following harmonized standards:

- -. EN55022, AS/NZS CISPR22, Class B
- -. EN55024
- -. EN61000-3-2 Class D
- -. EN61000-3-3

Low Voltage Directive 2006/95/EC as attested by conformity with the following harmonized standard:

-. EN60950-1

RoHS Directive 2002/95/EC on the Restriction of the Use of certain Hazardous Substances in Electrical and Electronic Equipment

-. The maximum concentration values of the restricted substances by weight in homogenous material are:

| Lead                   | 0.1% | Polybrominated Biphenyls (PBB's)           | 0.1%  |
|------------------------|------|--------------------------------------------|-------|
| Mercury                | 0.1% | Polybrominated Diphenyl Ethers<br>(PBDE's) | 0.1%  |
| Hexavalent<br>Chromium | 0.1% | Cadmium                                    | 0.01% |

Directive 2009/125/EC with regard to establishing a framework for the setting of ecodesign requirements for energy-related product.

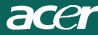

R&TTE Directive 1999/5/EC as attested by conformity with the following harmonized standard:

- I Article 3.1(a) Health and Safety -. EN60950-1
- -. EN62311
- I Article 3.1(b) EMC
- -. EN301 489-1
- -. EN301 489-17
- I Article 3.2 Spectrum Usages -. EN300 328

Year to begin affixing CE marking 2010.

Easy Lai

Easy Lai /Manager Regulation Center, Acer Inc.

<u>Jan. 22, 2010</u> Date

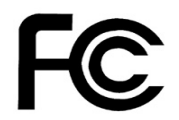

acer

### Federal Communications Commission Declaration of Conformity

This device complies with Part 15 of the FCC Rules. Operation is subject to the following two conditions: (1) this device may not cause harmful interference, and (2) this device must accept any interference received, including interference that may cause undesired operation.

The following local Manufacturer /Importer is responsible for this declaration:

| Product:<br>Trade Name:<br>Model Number:<br>SKU Number: | LCD Monitor<br>Acer<br>D241H<br>D241H xxxxxx ("x" = 0~9, a ~ z, A ~ Z or Blank) |
|---------------------------------------------------------|---------------------------------------------------------------------------------|
| Name of Responsible Party:                              | Acer America Corporation                                                        |
| Address of Responsible Party:                           | 333 West San Carlos St.<br>San Jose, CA 95110<br>U. S. A.                       |
| Contact Person:                                         | Acer Representative                                                             |
| Phone No.:                                              | 254-298-4000                                                                    |
| Fax No.:                                                | 254-298-4147                                                                    |
|                                                         |                                                                                 |
|                                                         |                                                                                 |

## Acer Display+ LCD Skærm

## Installationsvejledning

© 2010 Alle rettigheder forbeholdt.

Acer Display+ LCD Skærm installationsvejledning

Acer Display+ LCD Skærm installationsvejledning

Modelnummer:\_\_\_\_\_

Serienummer: \_\_\_\_\_

Købsdato: \_\_\_\_\_

Købssted:\_\_\_\_\_

Acer og Acer logoet er registrerede varemærker tilhørende Acer Incorporated. Andre virksomheders produktnavne og varemærker er udelukkende benyttet i denne brugervejledning til identifikationsformål, og de tilhører hver deres respektive virksomhed.

## Installation

## Installer Acer Display+ som en uafhængig skærm ved at følge nedenstående trin:

- 1 Monter foden.
- 2 Forbind Ehternet kablet eller konfigurer Wi-Fi indstillingerne.
- 3 Forbind eksterne højtalere (valgfrit).
- 4 Forbind el-ledningen til skærmen og derefter til en jordforbundet stikkontakt.
- 5 Tænd for skærmen.
- 6 Hvis skærmen ikke fungerer korrekt, gå venligst til fejlfindingsafsnittet for at finde ud af problemet.

### Installer Acer Display+ i dit værtssystem på følgende måde:

- 1 Tilslut videokablet
  - a Kontroller, at skærmen og computeren er slukket.
  - b Forbind VGA kablet til computeren.
- 2 Forbind HDMI kablet
  - a Kontroller, at skærmen og computeren er slukket.
  - b Forbind HDMI kablets ene ende til skærmens bagside og den anden ende til computerens port.
- 3 Forbind lydkablet til pc'en for at afspille lyd via skærmhøjtaler.\*
- 4 Forbind eksterne højtalere.\*
- 5 Forbind USB kablet til pc'en, så USB enheden og hukommelseskortene kan fungere som udvidet stikdåse for pc'en.\*
- 6 Forbind mikrofonkablet til pc'en, så den indbyggede mikrofon på Acer Display+ kan fungere som udvidet mikrofon til pc'en.\*
- 7 Forbind el-ledningen til skærmen og derefter til en jordforbundet stikkontakt.
- 8 Tænd først for skærmen og derefter for computeren. Denne rækkefølge er meget vigtig.
- 9 Hvis skærmen ikke fungerer korrekt, gå venligst til fejlfindingsafsnittet for at finde ud af problemet.

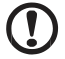

Bemærk: \* Trinene 3 til 6 er valgfri.

# <sup>4</sup>Oversigt

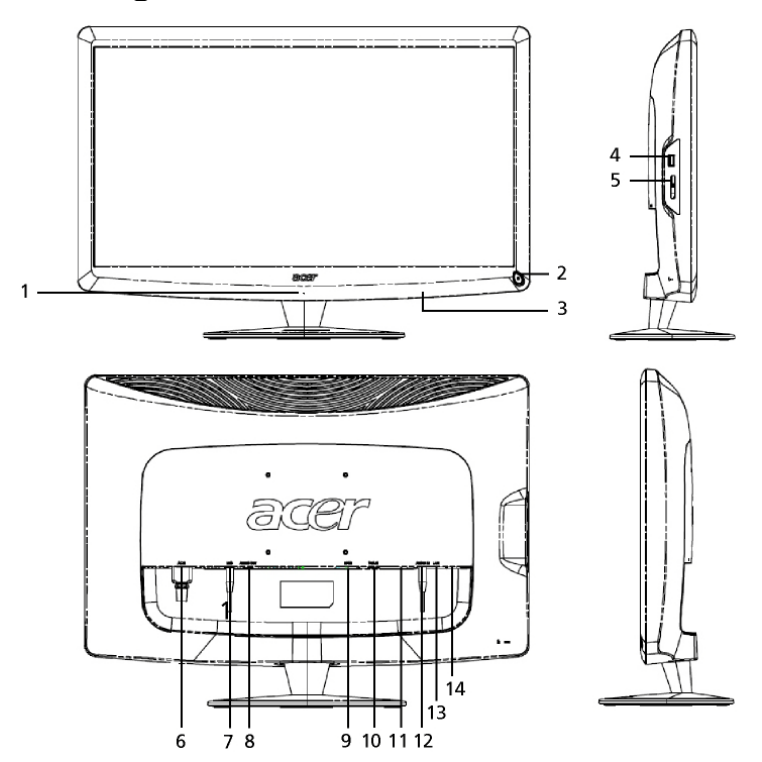

| Nummer | Del                           | Beskrivelse                                                                                                    |
|--------|-------------------------------|----------------------------------------------------------------------------------------------------|
| 1      | Mikrofon                      | Intern mikrofon.                                                                                                    |
| 2      | "Tænd/Sluk" knap              | Tænder og slukker for enheden.<br>* Tryk i under 4 sekunder for at gå til<br>hvile-tilstand.<br>* Tryk og hold i over 4 sekunder for at slukke for<br>skærmen.   |
| 3      | Genvejsknapper/<br>Input-knap | Genvejsknapper: Fordefinerede genvejsfunktioner<br>for hver widget-program.<br>Input-knap: Skifter mellem Display+ indstilling og<br>generisk skærm indstilling. |
| 4      | USB port                      | Display+ indstilling: Forbinder til USB<br>masselager-enheder, tastatur og mus.<br>Generisk skærmindstilling: Fungerer som<br>almindelig downstream port.        |

| Nummer | Del                      | Beskrivelse                                                                                                    |
|--------|--------------------------|----------------------------------------------------------------------------------------------------|
| 5      | Alt-i-én kortlæser       | Accepterer Memory Stick (MS), Memory Stick PRO<br>(MS PRO), MultiMediaCard (MMC), Secure Digital<br>(SD) og xD-Picture Card (xD).                         |
| 6      | AC-in                    | Forbinder til AC (vekselstrøm) adapter.                                                                                                    |
| 7      | Mic-out                  | Forbinder til pc mic-in til mikrofonfunktion i generisk skærmindstilling.                                                                                 |
| 8      | Audio-out                | Forbinder til eksterne højtalere.                                                                                                    |
| 9      | HDMI                     | Understøtter højdefinition digitale videoforbindelser.                                                                                                    |
| 10     | VGA-in                   | Forbinder til pc.                                                                                                    |
| 11     | USB port                 | Display+ indstilling: Forbinder til USB<br>masselager-enheder, tastatur og mus.<br>Generisk skærmindstilling: Fungerer som<br>almindelig downstream port. |
| 12     | Audio-in                 | Accepterer lyd line-in enheder.                                                                                                    |
| 13     | Ethernet (RJ-45)<br>port | Forbinder til Ethernet 10/100 baseret netværk.                                                                                                    |
| 14     | Type B USB port          | Forbinder til pc.                                                                                                    |

Type B USB port Forbinder til pc.

6

## Fjernbetjening med QWERTY tastatur

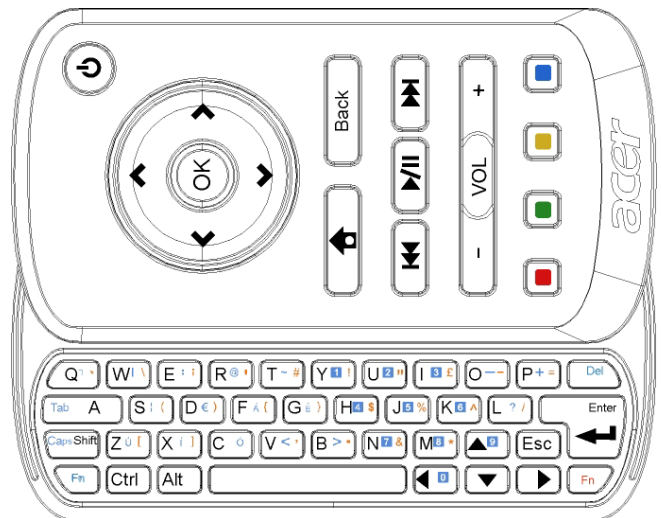

| Del                | Beskrivelse                                                                                                    |
|--------------------|----------------------------------------------------------------------------------------------------|
| Strømknap          | Tænder og slukker for enheden.<br>* Tryk i under 4 sekunder for at gå til hvile-tilstand.<br>* Tryk og hold i over 4 sekunder for at slukke for skærmen. |
| Navigationsknapper | Naviger op, ned, venstre, højre og via widget-indstillinger.                                                                                             |
| ОК                 | Brug denne til at vælge en widget på widget-bjælken i den valgte sektion.                                                                                |
| <b>†</b>           | Åbn widget-bjælken.                                                                                                    |
| Tilbage            | Gå ét funktionsniveau tilbage.                                                                                                    |
| Farvede knapper    | Genvej til widget-funktioner.                                                                                                    |
| Fn-taster          | Tryk på den orange Fn tast for at skrive de designerede orange<br>tegn.<br>Tryk på den blå Fn tast for at skrive de designerede blå tegn.                |

## Widgets

Acer Display+ skærmen har indbyggede widget-baserede funktioner såsom kalender, plakat, vejrudsigt, nyheder, ur, lyd/video og digital billedramme til gennemsyn af billeder, selv når skærmen ikke er forbundet til en computer.

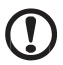

Bemærk: Vedrørende anvisninger på konfiguration af hver widget, se Indstillinger på side 16.

## Tilpasning af skærmen

Tilpas widgets' størrelse og layout på skærmen. Der kan anbringes op til tre specificerede widgets på skærmen, to små widgtets til venstre og en stor widget center-højre. Der kan også installeres en digital billedramme funktion på fuld skærm.

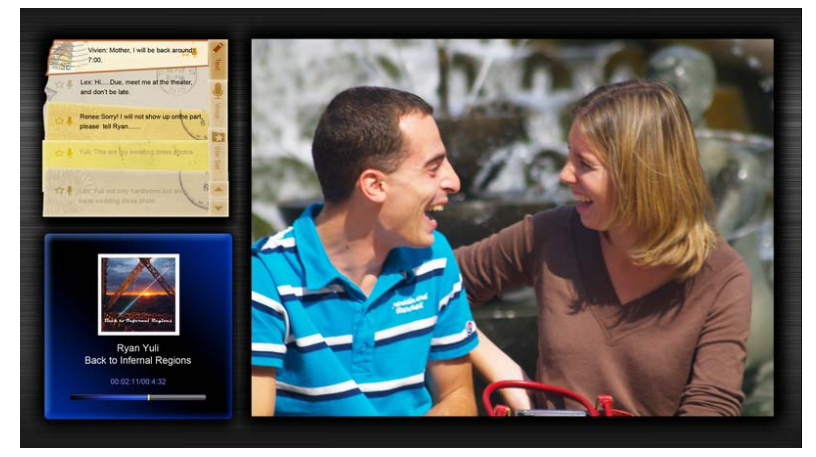

### Tilpasning af layoutet:

Tryk på Home (Hjem) knappen for at åbne widget værktøjsbjælken til højre.

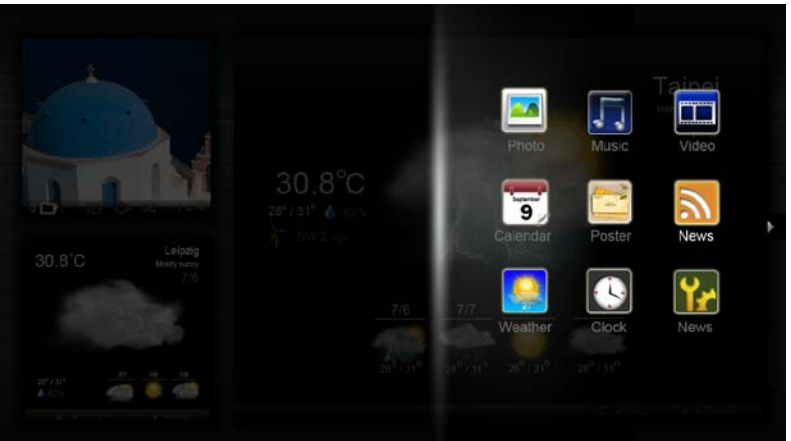

- 2 Brug op og ned navigationsknapperne til at vælge en widget og tryk på **OK**.
- 3 Try på **OK** for at placere widget'en i den valgte container.

| Click here to<br>add new application<br>Click here to<br>add new application |                                      |                                   |  |
|------------------------------------------------------------------------------|--------------------------------------|-----------------------------------|--|
| Click here to<br>Click here to<br>add new application                        | Click here to<br>add new application |                                   |  |
|                                                                              | Click here to<br>add new application | Click here to add new application |  |

Bemærk: For at tilpasse indstillinger for hver widget, klik på Settings (Indstillinger).

1

## Kalender

Når kalenderen indstilles som en lille widget, skiftes der måned med den venstre og højre navigationsknap.

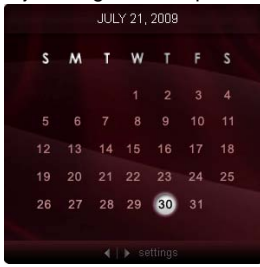

Når kalenderen indstilles som en stor widget, skiftes der måned med den venstre og højre navigationsknap. Du kan også vælge at vise din Google eller Yahoo kalender, oprette begivenheder og skifte visning (måned / uge / dag / agenda).

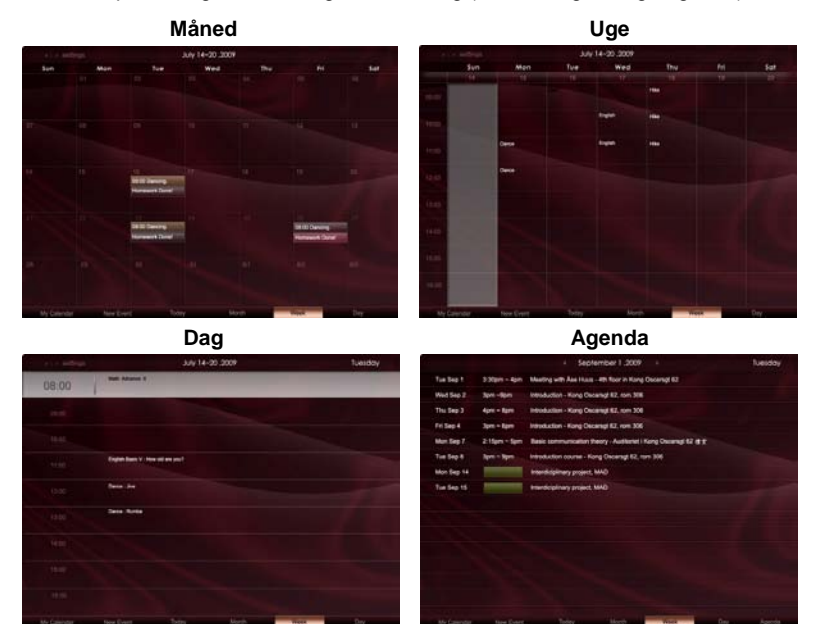

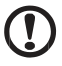

.....

**Bemærk:** Du skal være forbundet til internettet for at kunne synkronisere Google eller Yahoo kalender på Acer Display+. Du kan ikke installere en ny Google eller Yahoo konto via Acer Display+. Du kan imidlertid logge ind på din Google eller Yahoo kalender med Acer Display+.

## Tilføjelse af begivenhed

- Klik på New Event (Ny begivenhed) og tilføj de nødvendige oplysninger i pop-op vinduet.
- 2 Klik på **Save (Gem)** for at gemme begivenheden.

## Sletning / ændring af begivenhed

| When        | 07/10/2009-07:30 * for * 00 🙄 hour 30 🙄 mins 🖉 All De            |
|-------------|------------------------------------------------------------------|
| Repeats     | The event repeats<br>© Never C Delly C Weekly C Monthly C Yearly |
|             | Repeats every                                                    |
|             | 2 week on Tue Wed Thu Fri Sat                                    |
| Where       |                                                                  |
| Calendar    | •                                                                |
| Description |                                                                  |
|             |                                                                  |

- 1 Vælg begivenheden og klik på Delete (Slet) i pop-op vinduet.
- 2 For at ændre en begivenhed, skal du vælge begivenheden og ændre detaljerne i pop-op vinduet.
- 3 Klik på Save (Gem) for at gemme ændringerne.

## Plakat

Med funktionen "Poster" ("Plakat") kan du oprette tekst/stemme notitser, se din Google eller Yahoo e-mail inboks samt vise billeder og afspille videoer fra din inboks. Der kan vises op til fem notitser på skærmen.

Vælg **Text/Voice (Tekst/Stemme)** for at vise eller tekst/stemme notitser og **Star Set** for at vise dine stjernenotitser. Skift sider med op og ned navigationsknapperne.

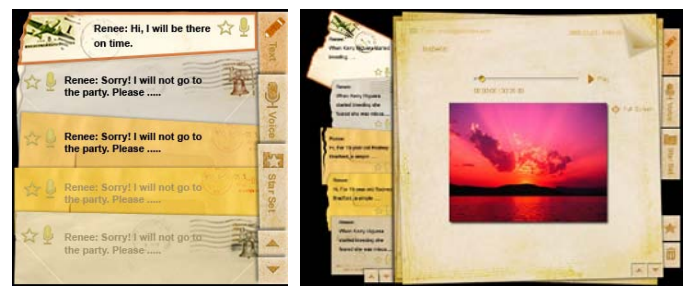

### Sådan oprettes en notits:

- 1 Vælg Text (Tekst) eller Voice (Stemme).
- 2 Opret din notits.
- 3 Tryk på **Save (Gem)** for at oprette en ny memo eller på **Cancel (Annuller)** for at afslutte.
- 4 Tryk på **OK** for at skrive eller lytte til notitsen.
- 5 Vælg Delete (Slet) at slette en notits.

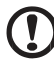

.....

**Bemærk:** Når der laves stemmenotitser, skal der tales tydligt foran mikrofonen. Der kan optages op til i alt 60 minutter med stemmenotitser med maksimum tre minutter per notits.

## Nyheder

Der kan installeres nyheds-widgets, der kun viser overskriften, eller som viser overskriften og artiklen.

#### Når kun overskriften skal vises:

- 1 Tryk på den højre navigationsknap for at komme til sprogsiden.
- 2 Tryk på den højre navigationsknap igen for at komme til nyhedskildesiden.
- 3 Vælg dit foretrukne sprog og din foretrukne kilde og tryk på den venstre navigationsknap for at vende tilbage til hovedoversigten.

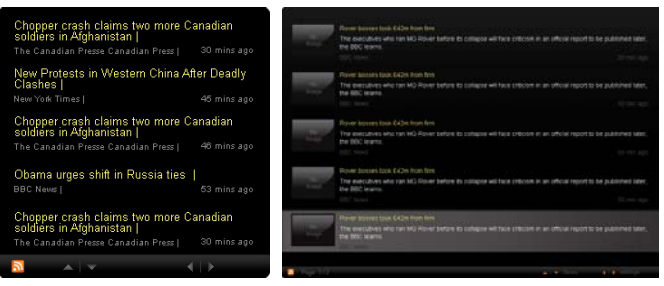

#### Sådan vises overskrift og hele artikel:

- 1 Vælg nyhedsartiklen, som du gerne vil læse, og tryk på OK.
- 2 Tryk på **Back (Tilbage)** for at vende tilbage til den forrige side.

| Rage Ti 2 |                                                                                                    |
|-----------|----------------------------------------------------------------------------------------------------|
|           | "This partnership will deliver funding to help stage the Olympic Games in Vancouver and London                   |
|           | Acer to the top programme in 2009,* said IOC President Jacques Rogge.                                            |
|           | marketing programme for Vancouver 2010 and London 2012. 'Deliver funding' 'We are delighted to welcome           |
|           | Acer's agreement as an IOC top partner will begin on 1 January 2009, to allow it a long lead-in to establish its |
|           | McDonald's                                                                                                    |
|           | Visa                                                                                                    |
|           | GE                                                                                                    |
|           | Kodak                                                                                                    |
|           | Coca-Cola                                                                                                    |
|           | OLYMPIC TOP PARTNERS                                                                                             |
|           | TSB and other big names and expects to announce other deals soon.                                                |
|           | separate from the London 2012 games organisers' own sponsorship programme, which has signed up Lloyds            |
|           | and Western Europe. The size of the sponsorship deal has not been revealed. The top partner scheme is            |
|           | Winter games in Vancouver. Acer has been using sports sponsorship to grow its brand recognition in the US        |
|           | Otympic backing after the 2008 games. Acer's deal allows it to use Otympic logos and also covers the 2010        |
| V         | The four-year deal will see Acer replace Chinese rival Lenovo, which said on Wednesday that it would end its     |
| 100       | The Taiwanese computer-maker Acer has signed up as a major sponsor for the 2012 Olympic Games in London.         |
| 1000      | Acer profits hit by falling sales                                                                                |
|           |                                                                                                    |

#### Sådan vises overskrift og hele artikel:

- 1 Tryk på den højre navigationsknap for at gå til den næste artikel.
- 2 Tryk på den venstre navigationsknap for at gå til den forrige artikel.
- 3 Tryk på op- og ned-knapperne for at gå til den næste eller forrige side i den valgte nyhedsartikel.

## Billede

Acer Display+ fungerer som digital billedramme til gennemgang af billeder og til visning af lysbilledshow fra forskellige kilder - Alt-i-En kortlæser, medieserver, USB, Flickr og Picasa.

#### Når installeres som en lille widget:

- 1 Brug op- og ned navigationsknapperne til at navigere billeder i den samme mappe.
- 2 Brug venstre- og højre navigationsknapperne for at navigere på funktionsbjælken.

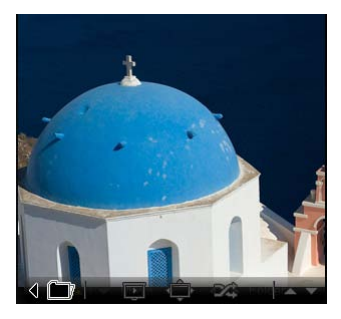

**Bemærk:** Funktionsbjælken på skærmen forsvinder autmatisk efter 30 sekunder. Tryk på en hvilken som helst tast for at hente funktionsbjælken frem igen.

#### Når installeres som en stor widget:

- Brug op- og ned navigationsknapperne til at navigere billeder i den samme mappe.
- 2 Brug venstre- og højre navigationsknapperne for at navigere på funktionsbjælken.
- 3 Klik på **Source (Kilde)** for at vælge din billedkilde.
- 4 Vælg slideshow (lysbilledshow), full screen (fuld skærm), eller shuffle (bland).

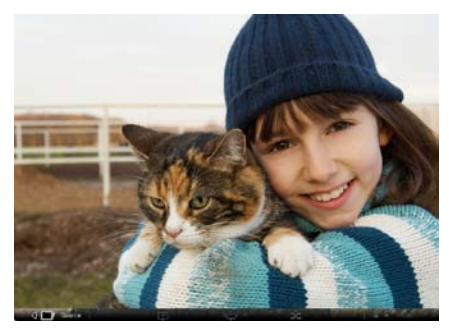

#### Når i fuld-skærm indstilling:

- 1 Skift mapper med venstre og højre navigatiosknapperne.
- 2 Brug op- og ned navigationsknapperne til at navigere billeder i den samme mappe.
- 3 Klik på Source (Kilde) for at vælge din billedkilde.
- 4 Vælg slideshow (lysbilledshow), back (tilbage), eller shuffle (bland).

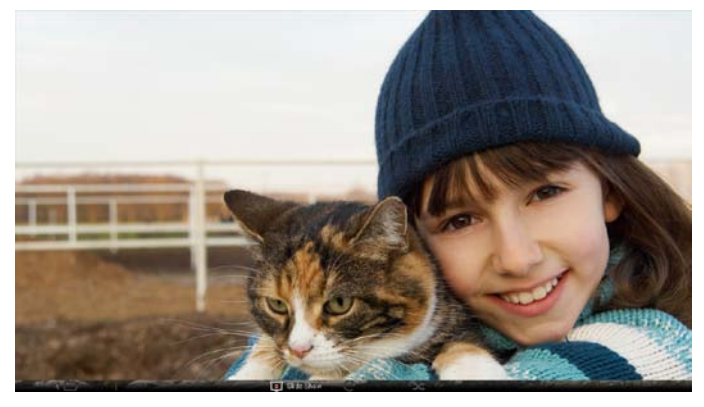

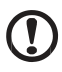

.....

**Bemærk:** Du skal være forbundet til internettet for at kunne synkronisere din Flickr eller Picasa konto.

## Video

Se videoer på Acer Display+ skærmen.

#### Når installeres som en lille widget:

- 1 Brug op- og ned navigationsknapperne til at navigere videoer i den samme mappe.
- 2 Brug venstre- og højre navigationsknapperne for at navigere på funktionsbjælken.

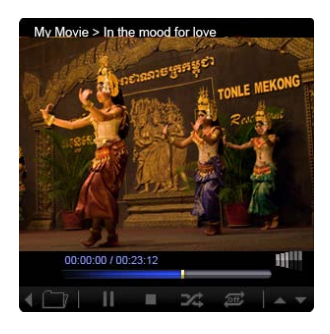

#### Når installeres som en stor widget:

- Brug op- og ned navigationsknapperne til at navigere videoer i den samme mappe.
- 2 Skift mapper med venstre og højre navigatiosknapperne.
- 3 Klik på **Source (Kilde)** for at vælge din videokilde.

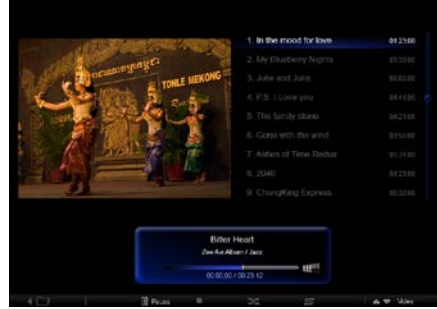

### Når i fuld-skærm indstilling:

- 1 Skift mapper med venstre og højre navigatiosknapperne.
- 2 Brug op- og ned navigationsknapperne til at navigere videoer i den samme mappe.
- 3 Klik på Source (Kilde) for at vælge din videokilde.

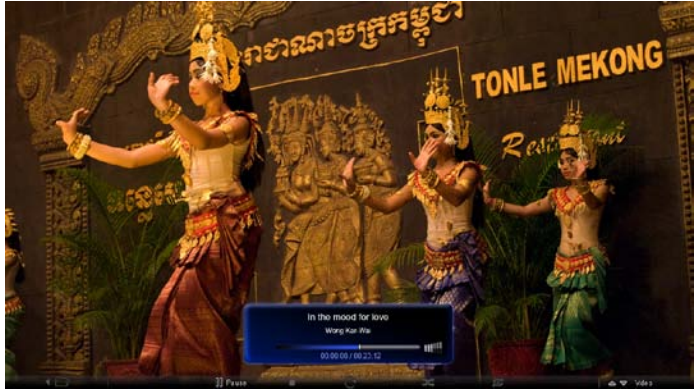

## Musik

Brug op- og ned navigationsknapperne til at navigere musik i den samme mappe. Skift mapper med venstre og højre navigatiosknapperne. Klik på **Source (Kilde)** for at vælge din musikkilde.

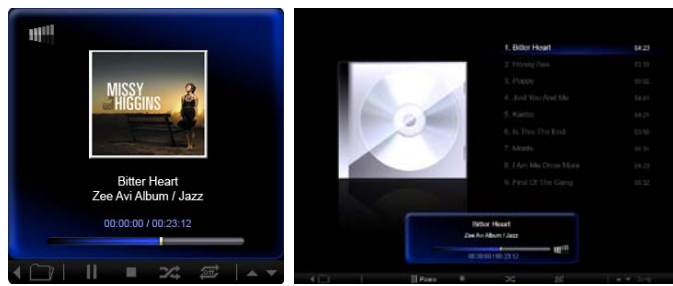

## Tid og dato

Skift tidszoner med venstre og højre navigatiosknapperne. Skift byer med op- og ned-knapperne.

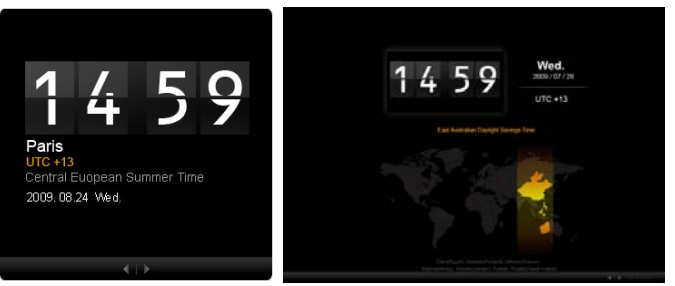

## Vejrudsigt

Vejr-vidget'en er synkroniseret med Google vejr. Brug den højre navigationsknap til at skifte lande/byer. Skift mellem temperaturskalaer med op og ned navigatiosknapperne.

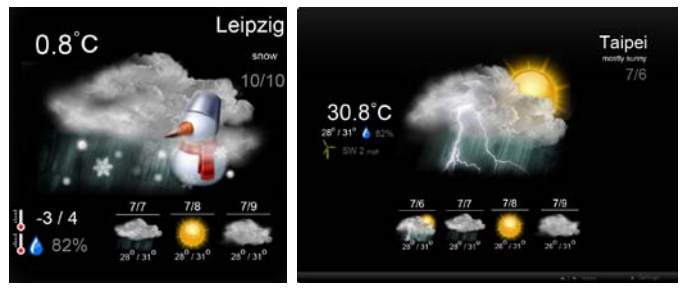

## Indstillinger

## Kalender

Du kan installere din Google eller Yahoo kalender på Acer Display+. Klik på **Apply / Cancel (Anvend / Annuller)** for at anvende eller annullere dine valgte indstillinger. Tryk på **Back (Tilbage)** for at vende tilbage til hovedmenuen.

| Settings        | Account                                            |  |
|-----------------|----------------------------------------------------|--|
| 9 Calendar      | · Gougle · YAHOO!                                  |  |
| Photo           | Username                                           |  |
| News            | Password                                           |  |
| Paster          |                                                    |  |
| Auto On/Ot      |                                                    |  |
| Sintacok        |                                                    |  |
| C Time and Date | Notify me 13 C minute(s) before every appointment. |  |
| ebe Language    |                                                    |  |
| 3 System        |                                                    |  |
| 0               | Const Inc.                                         |  |

## Billede

Der kan installeres fem Picasa konti og fem Yahoo konti og konfigureres lysbilledshow-effekt / tidsperiode til lysbilledshow. Klik på **Apply / Cancel (Anvend / Annuller)** for at anvende eller annullere dine valgte indstillinger. Tryk på **Back** (**Tilbage)** for at vende tilbage til hovedmenuen.

| Seurigs       | Sideshow S            | sangs    |          |                 |                  |            |              |
|---------------|-----------------------|----------|----------|-----------------|------------------|------------|--------------|
| 9 Calendar    | Effect                | Rinbre   | Fade In. | Random<br>Block | Extent<br>Fram G | fort Exten | wax<br>Uspel |
| Mato Proto    | Time period           | 5 secs   | 30 secs  | 60 secs         | 5 mi             | 15.        |              |
| News          | Picasa Acc            | ount     |          |                 | flick            | Flickr Ar  | scount       |
| abc Poster    | 1) Usemame<br>Pasword | Andy Fat |          |                 | 1)               | Username   | Andy Est     |
| Auto Div/Off  | 2) Username           | Andy Fat |          | _               | 21               | Upername   | Andy Fat     |
| Sintacek .    | 31 Usemane            | Andy Fat |          | -               | 31               | Usemane    | Andy Fat     |
| Time and Date | 4) Usemame            | Andy Fat |          | -               | 41               | Usemane    | Andy Fat     |
| abe Language  | Pasaword              | Andy Fat |          | _               |                  | Password   | Anda Est     |
| Sa terter     | D1 Password           |          |          |                 | -51              | Password   |              |
| 0             |                       |          |          |                 |                  |            | Cancel Auto  |

## Nyheder

Nyheds-widget'en er som standard synkroniseret med Google nyheder. Du kan også abonnere på andre RSS-feeds. Klik på **Apply / Cancel (Anvend / Annuller)** for at anvende eller annullere dine valgte indstillinger. Tryk på **Back (Tilbage)** for at vende tilbage til hovedmenuen.

| Settings         | Subscribe New Atom or RSS     |                        |           |              |
|------------------|-------------------------------|------------------------|-----------|--------------|
| (mag)            | ntp.// )                      |                        |           |              |
| 9 Calendar       | Subsc/be                      |                        |           |              |
| Proto            | Current Subscriptions         |                        |           |              |
| News             | Googie News                   |                        |           |              |
| Poster           | ( <b>1</b> (m))               | ×                      |           |              |
|                  | Yahoo                         | x                      |           |              |
| Auto On/ Off     |                               | x                      |           |              |
| Notwork .        |                               | x                      |           |              |
| S Timer und Date | Max number of news items disp | layed per subscription |           |              |
| abe Lampinion    | 3                             | 10                     |           |              |
| System           | Refresh Frequency             |                        |           |              |
| 0                |                               | \$                     | Miraie(z) | Cannel Annie |

## Plakat

Du kan se din Yahoo og Google mail inbakke i Poster widget'en. Klik på **Apply / Cancel (Anvend / Annuller)** for at anvende eller annullere dine valgte indstillinger. Tryk på **Back (Tilbage)** for at vende tilbage til hovedmenuen.

| ۲e  | Settings      | Please input one Gm                               | all or Yahoo! Mail accourt |        |       |
|-----|---------------|---------------------------------------------------|----------------------------|--------|-------|
| 9   | Galendar      |                                                   |                            |        |       |
| -   | Photo         | Your Name                                         |                            |        |       |
| 2   | News          | Server Information<br>Incoming multiaerver (IMAP) |                            |        |       |
|     | Poster        | Username<br>Password                              | Andy Fat                   |        |       |
| 0   | Auto On/Off   |                                                   |                            |        |       |
| 0   | Nobacek       |                                                   |                            |        |       |
|     | Time and Data |                                                   |                            |        |       |
| abe | Language      |                                                   |                            |        |       |
| 53  | Ryntmin       |                                                   |                            |        |       |
| C   | Beck          |                                                   |                            | Cancal | Apply |

## Auto Tænd / Sluk

Acer Display+ kan konfigureres til at tænde og slukke automatisk på bestemte tidspunkter og dage. Klik på **Apply / Cancel (Anvend / Annuller)** for at anvende eller annullere dine valgte indstillinger. Tryk på **Back (Tilbage)** for at vende tilbage til hovedmenuen.

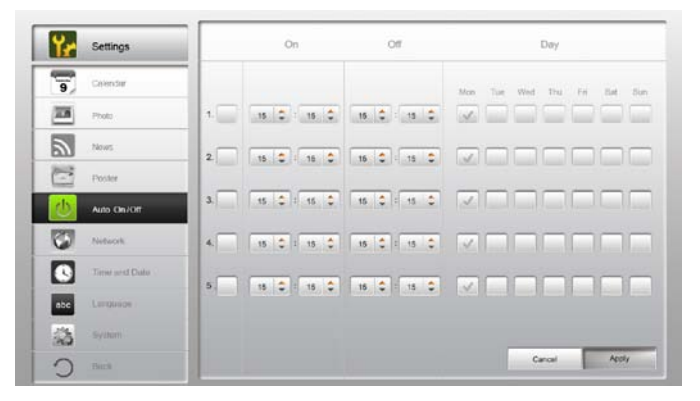

## Netværk

Acer Display+ kan indstilles til at forbinde til internettet via LAN eller trådløst netværk. Klik på **Apply / Cancel (Anvend / Annuller)** for at anvende eller annullere dine valgte indstillinger. Tryk på **Back (Tilbage)** for at vende tilbage til hovedmenuen.

| ۲r  | Settings      | LAN Type 🖉             |                    |
|-----|---------------|------------------------|--------------------|
| 9   | Galendar      | @ Wired C Wireless     |                    |
| -   | Photo         |                        |                    |
| 2   | News          | A Manual<br>IP Address | 102 168 1 2        |
| e   | Poster        | Galeway                | y 192.168.1.1      |
| 0   | Auto On/ Ott  | DNS                    | 211.231.22.55      |
| 3   | Nobicit       | Subnet N               | Mask 255,295,255,0 |
|     | Time and Data | Proxy                  |                    |
| abc | Lenguage      | Domein Name Provid     | isplaypius.com     |
| 33  | Ryntern       | Port 1668              |                    |
| 0   | Dec.8         |                        | Cancal Apoly       |

19

## Tid og dato

Du kan indstille din tid og dato baseret på de centrale tidszoner eller manuelt. Klik på **Apply / Cancel (Anvend / Annuller)** for at anvende eller annullere dine valgte indstillinger. Tryk på **Back (Tilbage)** for at vende tilbage til hovedmenuen.

| Settings        |                              |
|-----------------|------------------------------|
| 9 Calendar      | Annual Settings              |
| Prote           |                              |
| Thous .         |                              |
| Poster          | C NTP Settings               |
| Auto On / Off   | NTP Server dook/sc.org       |
| Notecol.        | Direc Zone OMT + 8.00 Tabled |
| S Time and Data |                              |
| abe Larginos    |                              |
| States          |                              |
| O mark          | Cancel Apply                 |

## Sprog

Du kan vælge dit foretrukne sprog og tastatur-layout under Language (Sprog) på Indstillinger siden. Klik på **Apply / Cancel (Anvend / Annuller)** for at anvende eller annullere dine valgte indstillinger. Tryk på **Back (Tilbage)** for at vende tilbage til hovedmenuen.

| Settings      | Language                                |
|---------------|-----------------------------------------|
| 9 Calendar    | Sender English                          |
| Prote Protect | Français                                |
| New           | Español                                 |
| Poster        |                                         |
| Auto On/Ot    | Keyboard                                |
| Notacek       | Laryout UG English (IBM Anabic 238_L) 🔻 |
| Time and Data |                                         |
| nbe Language  |                                         |
| SS tertin     |                                         |
| D Deck        | Cancel Apply                            |

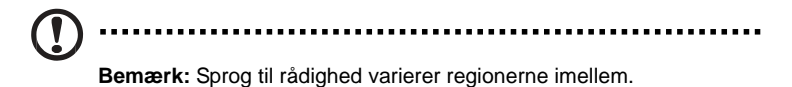

## System

På systemsiden kan du indstille lydstyrken og startop-guiden, ændre indstillinger tilbage til standard og afspille Startop-instruktionen. Klik på **Apply / Cancel** (Anvend / Annuller) for at anvende eller annullere dine valgte indstillinger. Tryk på **Back (Tilbage)** for at vende tilbage til hovedmenuen.

| Settings      |                                         |
|---------------|-----------------------------------------|
| 9 Cawrdar     | Volume - +                              |
| Prote         |                                         |
| New           | Set Startup Watant                      |
| Poster        | Set Default Value                       |
| Auto On/Off   | Play Statup Total                       |
| Tashacrk      |                                         |
| Time and Data |                                         |
| abe Language  |                                         |
| System        |                                         |
| D The R       | Firmkare Version: 1.03.443b Canal Apply |

## Software-opdatering

### Sådan opdateres softwaret:

- 1 Download den nyeste software-kode fra http://csd.acer.com.tw og kopier til et USB drev eller til et SD kort.
- 2 Anbring SD kortet og følg instruktionerne i pop-op vinduet.

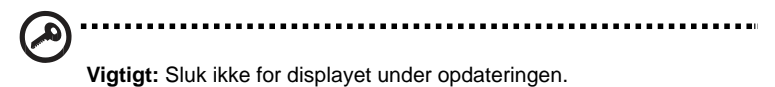